## **Stationery Ordering**

Navigate to <a href="https://myschool.co.nz/pillanspoint">https://myschool.co.nz/pillanspoint</a>

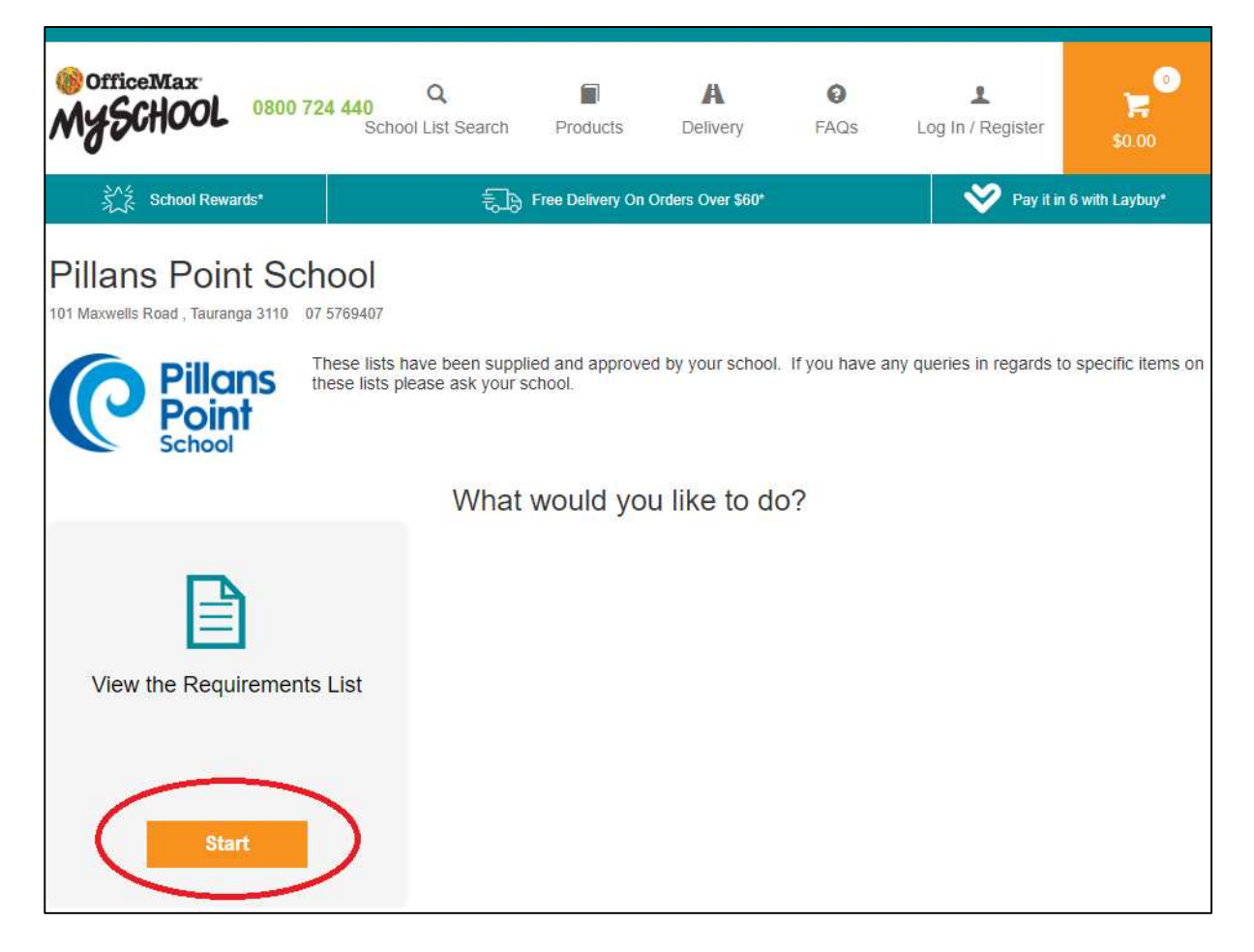

| MySCHOOL 0800 724 440                | Q<br>school List Search | Products           | A<br>Delivery     | FAQs | Log In / Register | \$0.00          |
|--------------------------------------|-------------------------|--------------------|-------------------|------|-------------------|-----------------|
| うべき School Rewards*                  | 5.                      | Free Delivery On C | orders Over \$60* |      | 💙 Pay it in       | 16 with Laybuy* |
| Student Details                      | Requirements L          | ist                | Ext               | as   | Shoppi            | 4<br>Ing Cart   |
| Pillans Point School                 | (                       |                    |                   |      |                   |                 |
| a) Enter Student Details             |                         |                    |                   |      |                   |                 |
| FIRST NAME * LAST<br>First Name Last | NAME *                  | STU                | IDENT ID          |      | Please Select     | *               |
| b) Please select at least            | one Subject             | or Class           |                   |      |                   |                 |
| Kiwi                                 |                         |                    |                   |      |                   | 0 selected      |
| Tui                                  |                         |                    |                   |      |                   | 0 selected      |
| Fantail                              |                         |                    |                   |      |                   | 0 selected      |
| Моа                                  |                         |                    |                   |      |                   | 0 selected      |
| Kea Full Year                        |                         |                    |                   |      |                   | 0 selected      |
| Kea T2 Start                         |                         |                    |                   |      |                   | 0 selected      |
| Kea T3 Start                         |                         |                    |                   |      |                   | 0 selected      |
| Kea T4 Start                         |                         |                    |                   |      |                   | 0 selected      |

## Fill in your child's name and select the team that your child will be entering.

## Tick the correct box. (Example).

| b) Please select at least one | Subject or Class |
|-------------------------------|------------------|
| Kiwi                          | 0 selected 😑     |
| Kiwi Stationery 2023          |                  |

Then click "View Requirements List" at the bottom of the page.

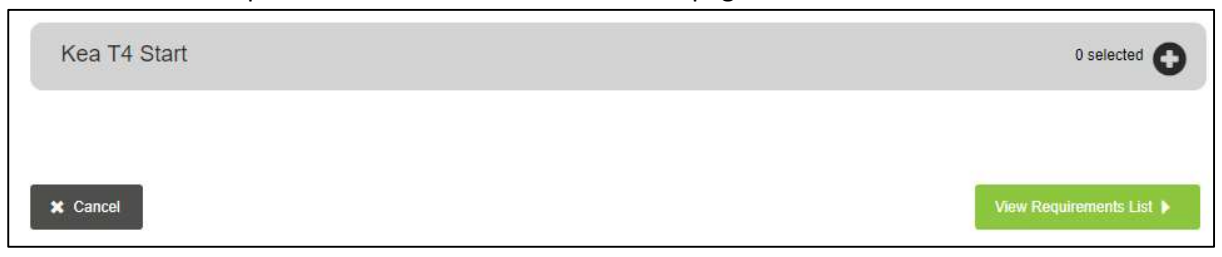

A list of stationery will populate for the child's team.

| Kiwi Kiwi Stationery 2023                                                                                               |                   |                     |                                        |
|----------------------------------------------------------------------------------------------------|-------------------|---------------------|----------------------------------------|
| Your Hero account will be charged an extra Handwriting book that OfficeMax does not stock. This is a required purchase. |                   |                     |                                        |
| Recommended Items                                                                                                    |                   |                     |                                        |
| School Supplies HB Pencil With Nameplate Assorted Colours                                                               | Required          | - 6 +               | \$3.30                                 |
| Warwick LWB Exercise Book Ruled 198x210mm 32 Leaves                                                                     | ARequired         | - 1 +               | \$ <mark>1.50 </mark> 面<br>\$1.50 Each |
| OfficeMax Blue Whiteboard Marker Bullet Tip                                                                             | ARequired         | <b>-</b> 2 <b>+</b> | \$3.78                                 |
| OfficeMax Glue Stick Large 40g                                                                                          | <u>▲</u> Required | - 2 +               | \$3.58 面<br>\$1.79 Each                |

Optional items will appear at the bottom of the page. If your child does not need those items, click the rubbish bin to remove them.

| - 1 + \$5.29 m<br>\$5.29 Each |
|-------------------------------|
|                               |

## At the bottom of the page, choose "Add Another Student", or "Extras"

| Need extra school essentials?<br>Check out our pencil cases, book covers and more! |  |
|------------------------------------------------------------------------------------|--|
| Add Products                                                                       |  |
| ✓ Student Details                                                                  |  |

You may like to choose additional products. You can scroll through some OfficeMax recommended products or click "Products" at the top of the page to browse a reduced OfficeMax catalogue.

| OfficeMax<br>MySchool 0800 724                                 | 440 Q Products           | A O<br>Delivery FAQs | Log In / Register          |
|----------------------------------------------------------------|--------------------------|----------------------|----------------------------|
| School Rewards*                                                | € Free Delivery          | On Orders Over \$60* | Pay it in 6 with Laybuy*   |
| Student Details                                                | 2<br>Requirements List   | 3<br>Extras          | NEXT<br>4<br>Shopping Cart |
| + Add Another Student<br>Extras<br>You may like some of the fo | bllowing products:       |                      | Shopping Cart              |
|                                                                | estering<br>colouredorok | Nighlighter          |                            |

Click "Shopping Cart" when you are done.

Checkout as a guest or create an account to save your details for next year.

You will be given the option to choose from a range of delivery dates (if choosing at the beginning of the year).

|                                                                                         | Order Summary View/Edit Items                                                                       |
|-----------------------------------------------------------------------------------------|----------------------------------------------------------------------------------------------------|
| DELIVERY TIMING: *                                                                      |                                                                                                    |
| The school term start date for Pillans Point School is January 31 2023                  | Example Student Kiwi, Pillans Point<br>School                                                       |
| Please select delivery window                                                           | Pequirements List Total (19) \$32.00                                                                |
| DELIVERY ADDRESS *                                                                      | Paid to OfficeMax                                                                                   |
| Residential Address<br>S0.00<br>Company Address<br>S0.00                                | TOTAL \$32.09 inc GST<br>or 6 weekly interest-free payments from \$5.35 with<br>VAYBUY what's this? |
| Decad a further 527 04 to get free delivery                                             |                                                                                                    |
| Spend a further \$27.91 to get free delivery                                            |                                                                                                    |
| STREET ADDRESS *                                                                        |                                                                                                    |
|                                                                                         |                                                                                                    |
|                                                                                         |                                                                                                    |
| Start typing to find your address. If your address is not displayed, just enter your st | treet address.                                                                                      |

And then be given options on how you would like to pay.

| Payment                                                     |                                                             |                                                                                                    |
|-------------------------------------------------------------|-------------------------------------------------------------|----------------------------------------------------------------------------------------------------|
| OOSE METHOD OF PAYMENT *                                    |                                                             |                                                                                                    |
| VISA 😂 🔳                                                    | occount2occount<br>What is Account2Account?                 | What is Laybuy?                                                                                                    |
| Windcave<br>Secure processing by Windcave<br>Privacy Policy | Windcove<br>Secure processing by Windcave<br>Privacy Policy | 6 weekly interest-free payments<br>from \$5.35<br>You'll be redirected to the Laybuy<br>website when you place an order. |
| Credit/Debit Card                                           | Account2Account                                             | Laybuy                                                                                                    |
| Cancel                                                      |                                                             | Complete and make payment                                                                                                |

Click "Complete and make payment" to finish ordering your stationery.